## General Questions: How to Install the Nimbie Drivers Manually in Windows 8

Follow steps below to install drivers for Nimbie under Device Manager in Windows 8.

The user must be signed in as an **administrator** to install drivers.

Â

Steps:

- Launch Search, select Settings. •
- Type and search for "device • manager"

| Settings Results for "device manager" | Search<br>Settings |
|---------------------------------------|--------------------|
| Device Manager                        | device manager X 🔎 |
| View devices and printers             | Apps 0             |
| Update device drivers                 | Settings 3         |
|                                       | Files 0            |

•

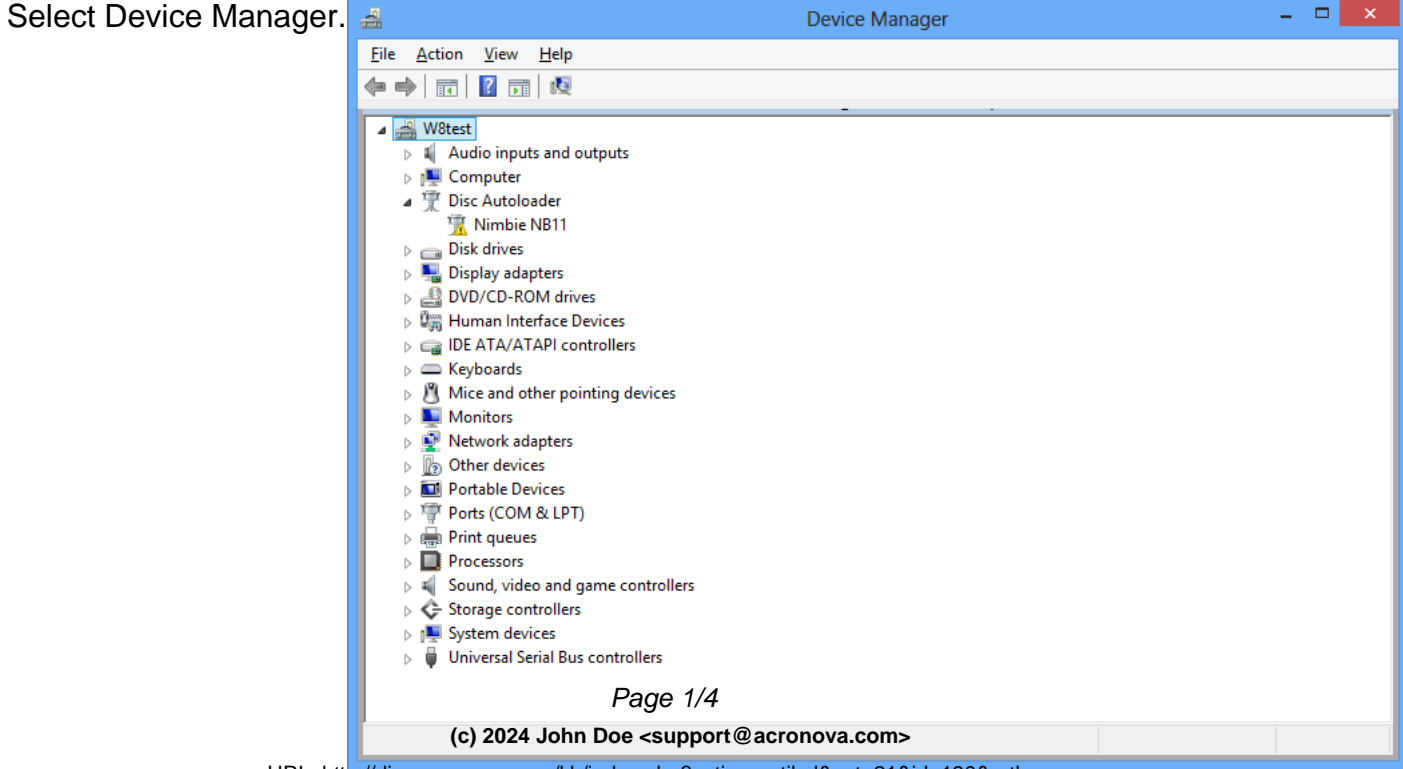

URL: http://disc.acronova.com/kb/index.php?action=artikel&cat=21&id=130&artlang=en

## General Questions: How to Install the Nimbie Drivers Manually in Windows 8

Right click on the "Disc

Autoloader" (or "Unknown device"), and click on Update Driver

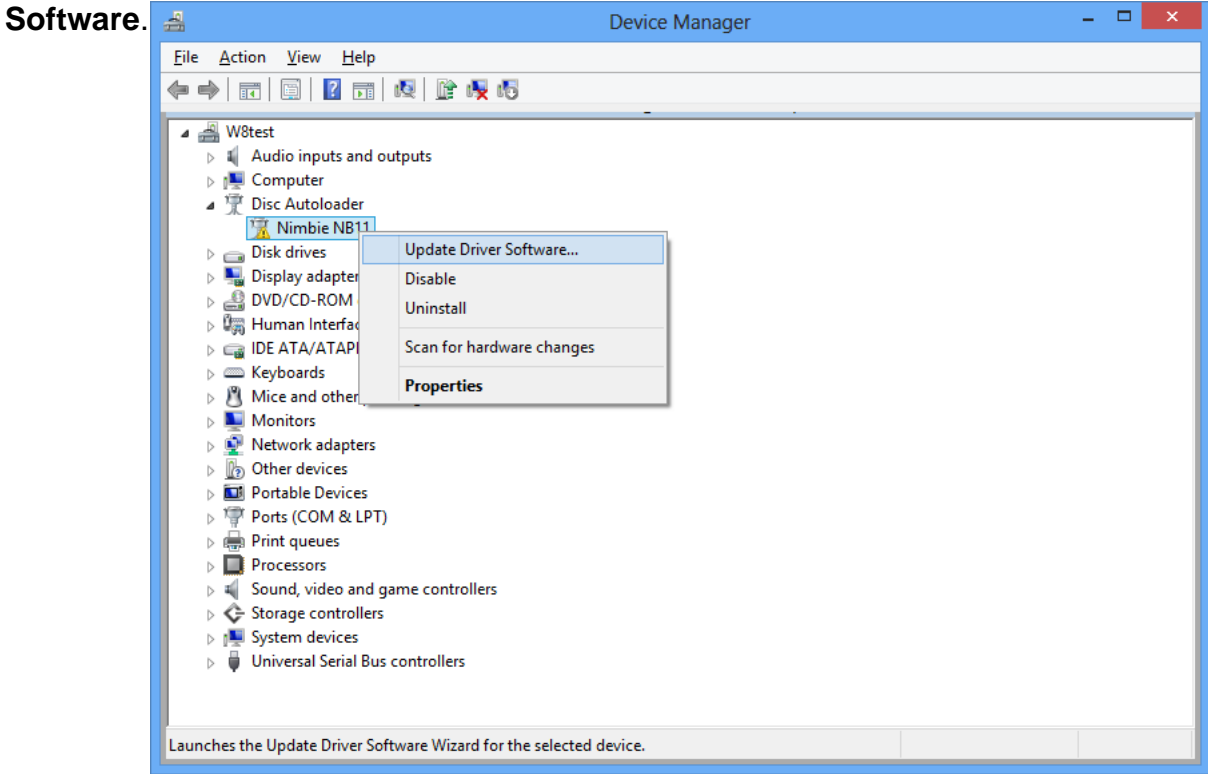

 Select Browse my computer for driver software.

| G | Update Driver Software - Nimbie NB11                                                                                                    | ×      |
|---|----------------------------------------------------------------------------------------------------|--------|
|   | How do you want to search for driver software?                                                                                                    |        |
|   | Search automatically for updated driver software<br>Windows will search your computer and the Internet for the latest driver software<br>for your device, unless you've disabled this feature in your device installation<br>settings. |        |
|   | <ul> <li>Browse my computer for driver software<br/>Locate and install driver software manually.</li> </ul>                                                                                                    |        |
|   |                                                                                                    |        |
|   |                                                                                                    | Cancel |

• Click on **Browse**.

## General Questions: How to Install the Nimbie Drivers Manually in Windows 8

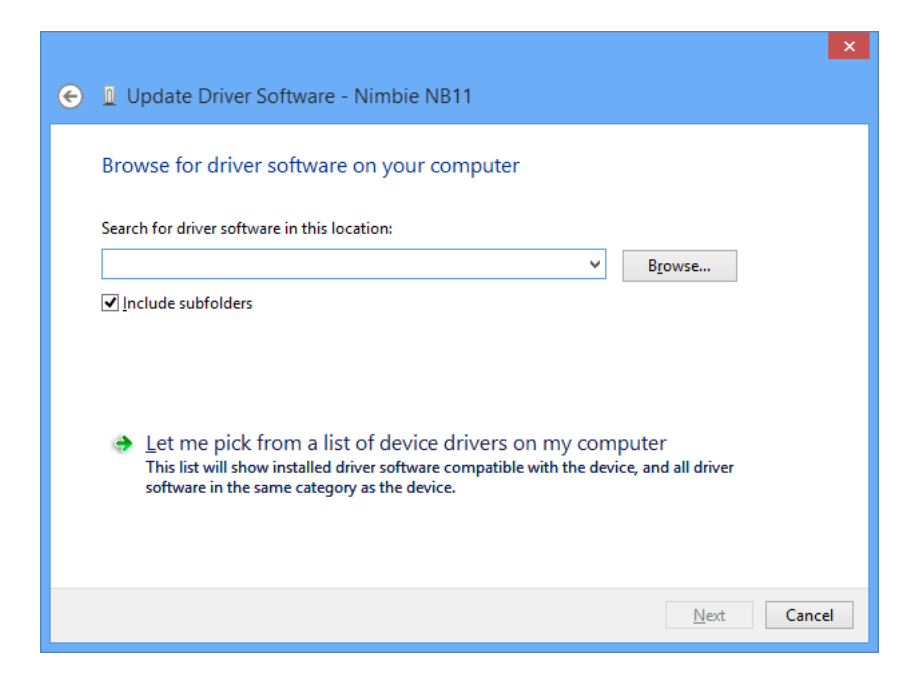

 Insert the Installation Disc, select Driver folder and click on OK.
 Browse For Folder

| Browse For Folder                                         |    |
|-----------------------------------------------------------|----|
| Select the folder that contains drivers for your hardware | 2. |
| 🛛 🗁 Local Disk (E:)                                       | ^  |
| 4 🔐 DVD RW Drive (F:) Installation Disc                   |    |
| Applications                                              |    |
| 퉬 Driver                                                  |    |
| 🍌 ImgBurn                                                 |    |
| 🐌 Manual                                                  |    |
| DVD RW Drive (G:)                                         |    |
| Network                                                   |    |
|                                                           | ~  |
| Eolder: Driver                                            |    |
| OK Cancel                                                 | :  |

## General Questions: How to Install the Nimbie Drivers Manually in Windows 8

• Click on Next.

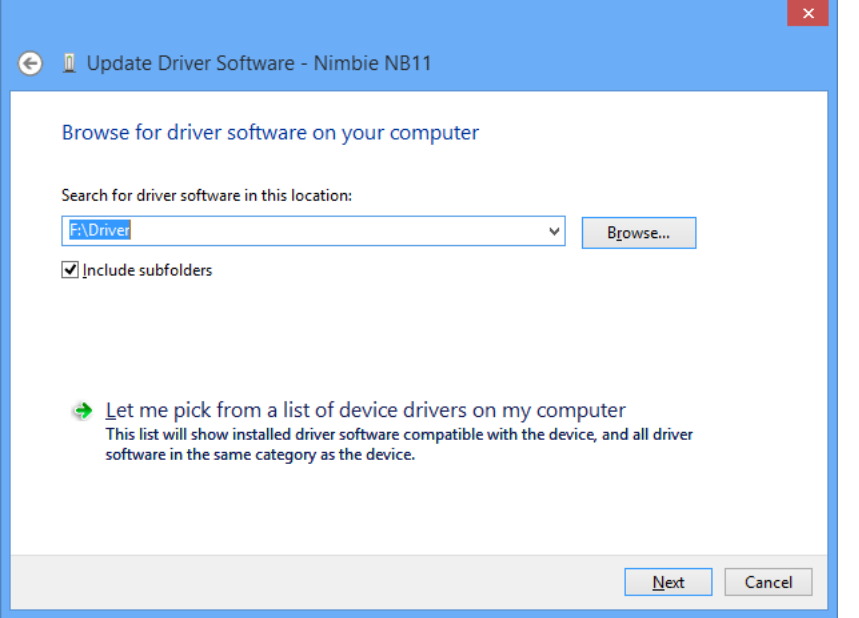

• Click on Close to finish.

|   |                                                                           | ×             |
|---|---------------------------------------------------------------------------|---------------|
| e | Update Driver Software - Nimbie NB11                                      |               |
|   | The best driver software for your device is already installed             |               |
|   | Windows has determined the driver software for your device is up to date. |               |
|   | Vimbie NB11                                                               |               |
|   |                                                                           |               |
|   |                                                                           |               |
|   |                                                                           |               |
|   |                                                                           |               |
|   |                                                                           | <u>C</u> lose |

Unique solution ID: #1129 Author: Acronova Tech Support Last update: 2012-11-09 08:23